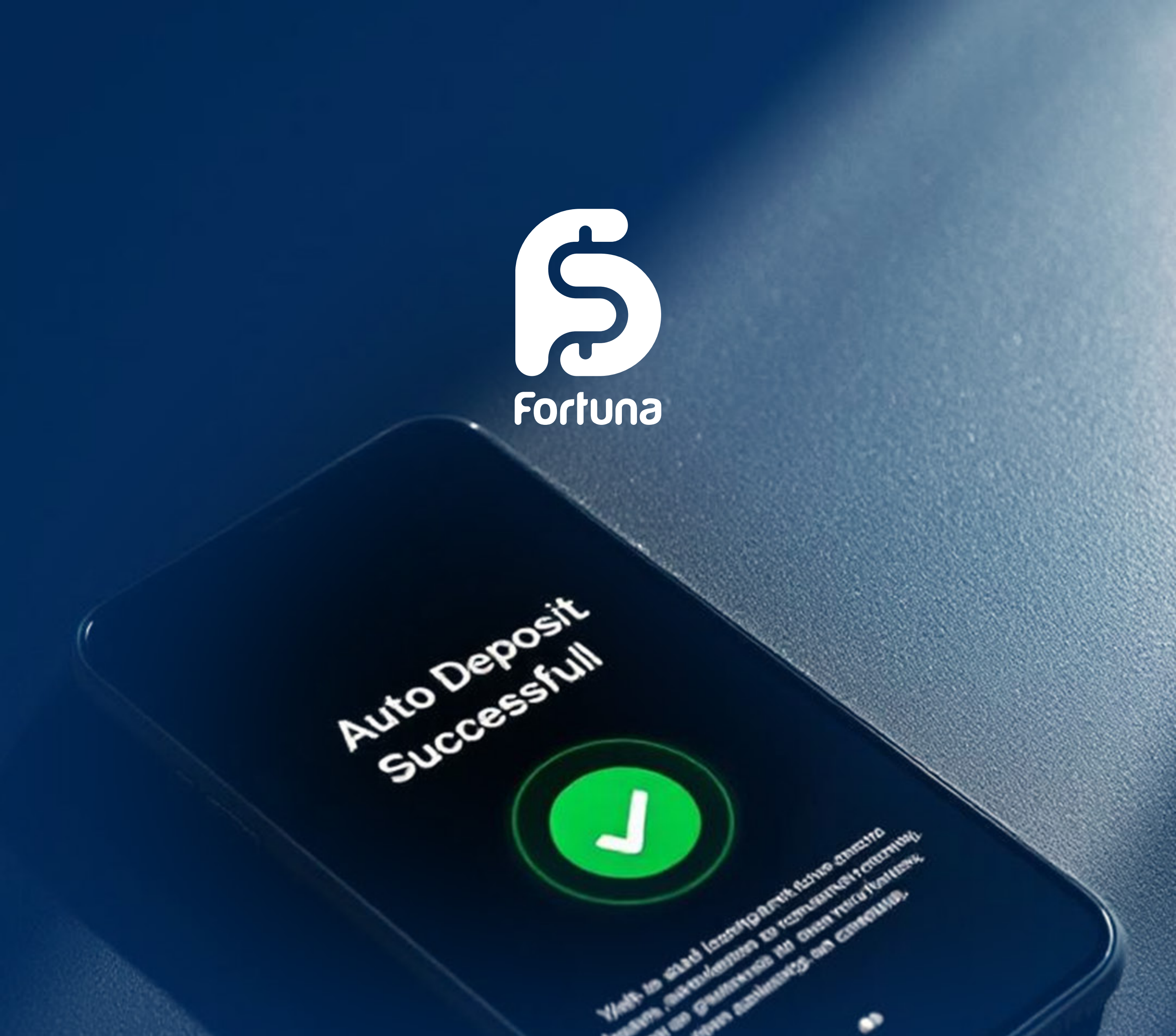

# آموزش واريز اتوماتيک به حساب فورچونا مارکتس

FORTUNAMARKETS.COM

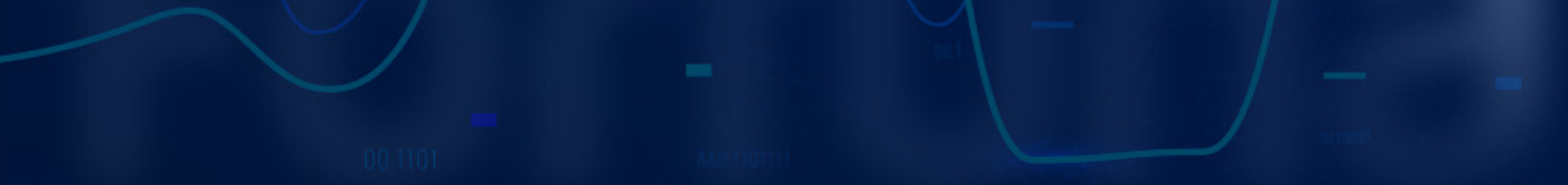

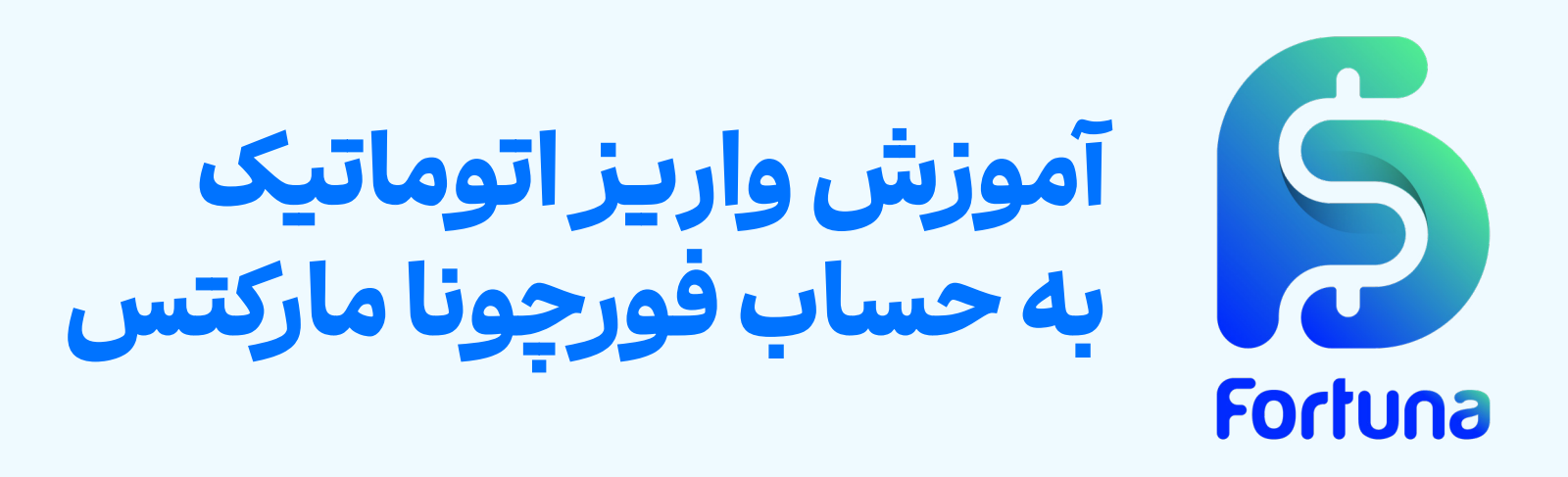

در این مقاله قصد داریم تا به آموزش واریز اتوماتیک تتر (USDT) به کیف پول فورچونا مارکتس بپردازیم. در این روش لازم است که حداقل ۲۰\$ به کیف پول خود واریز کنید و فرآیند تایید تراکنش شما به صورت اتوماتیک و در کمتر از ۵ دقیقه انجام خواهد شد.

> فرآیند واریز اتوماتیک تتر به کیف پول فورچونا مارکتس برای این منظور می توانید به ترتیب زیر عمل کنید:

> > 🚺 ورود به پنل کاربری

🍸 دسترسی به بخش "واریز وجه" و انتخاب روش

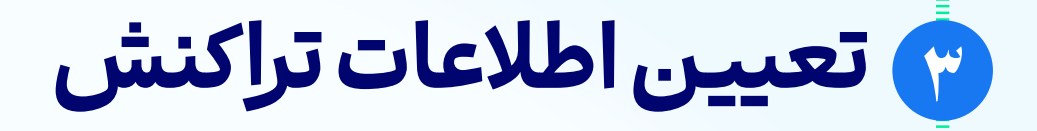

🍞 تکمیل تراکنش و شارژ کیف پول

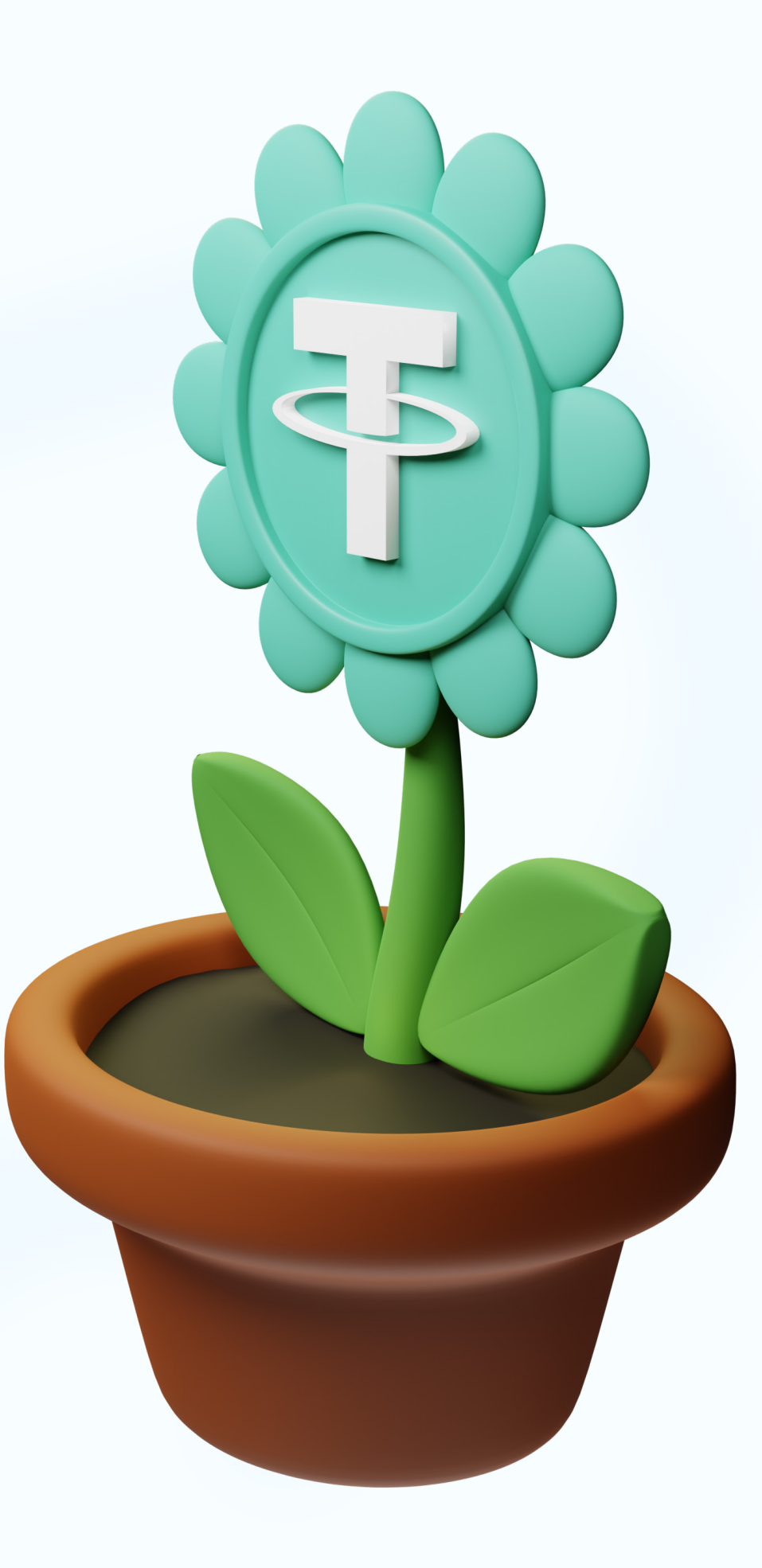

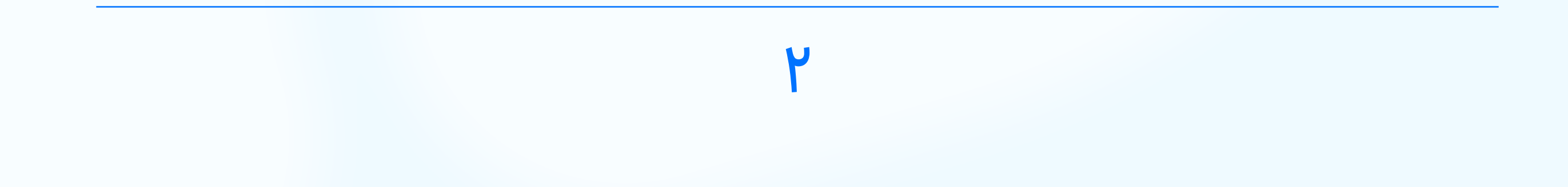

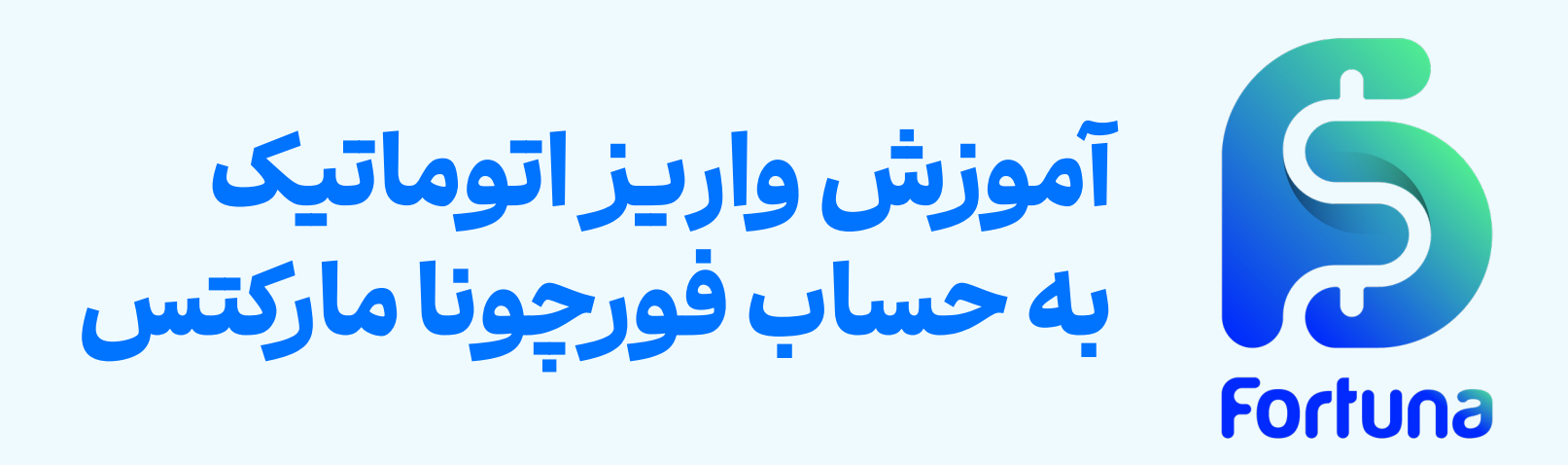

# **گام اول: ورود به پنل کاربری** با ورود به وبسایت رسمی فورچونا مارکتس لازم است که گزینه "**ورود**" را از منـو اصلـی انتخـاب کنیـد.

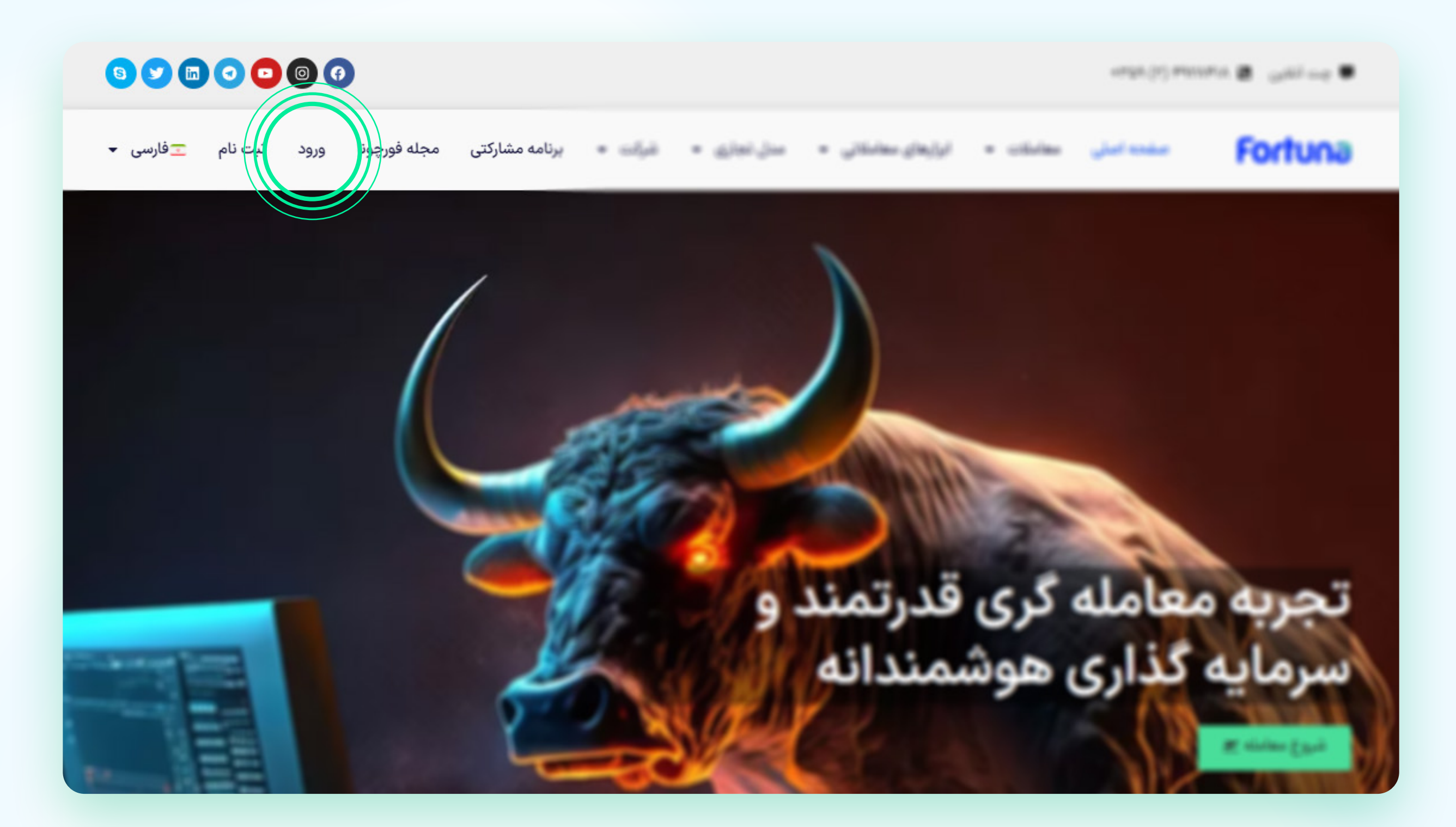

# سـپس بـا وارد کـردن **آدرس ایمیـل یـا شـماره تلفـن همـراه** بـه همـراه **گـذرواژه** خـود مـی توانیـد وارد پنـل کاربـری شـوید.

|                              | <b>ورود به پنل کاربری</b><br>کاربر جدید هستید؟ ثبت نام |
|------------------------------|--------------------------------------------------------|
| به Fortuna Markets خوش آمدید | ۸ حساب 🗌 موبایل                                        |
| 2-D (02-D)                   | ایمیل ⊠<br>مز عبور                                     |
| COD COD                      | بازیابی رمز عبور                                       |
|                              | ورود                                                   |

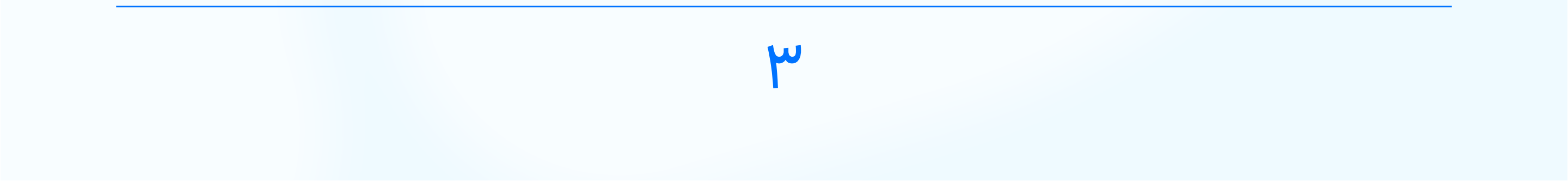

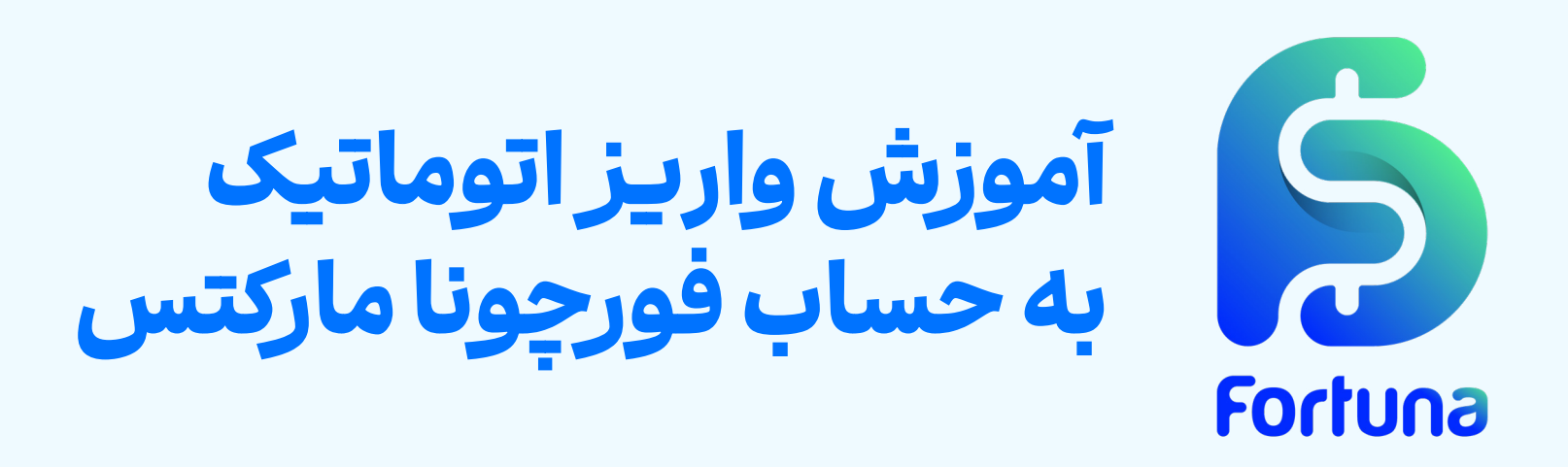

گام دوم: انتخاب روش واریز وجه در اینجا از منو اصلی در سمت راست بر روی گزینه "واریز وجه" کلیک کنید و پس از ورود به پنل مدیریت مالی، مجددا گزینه "واریز وجه" را انتخاب نمایید. برای ادامه کار می توانید کلید آبی رنگ "واریز وجه" مربوط به روش اتوماتیک را فشار دهید. توجه داشته باشید که قوانین مربوط به این تراکنش در این صفحه نمایش داده شده اند. حداقل واریز در این روش ۲۰\$ تعیین شده

است و فرآیند بررسی اتوماتیک در کمتر از ۵ دقیقه انجام می شود.

| - <u>-</u> | Fn | ch | Ina |
|------------|----|----|-----|
|            | ΓU |    |     |

휳 واريز وجه

الله داشتورد

| ابتدا بر روی گزینه واریز وجه روش مورد نظر خود کلیک کرده تا جزئیات انتقال مرتبط با روش مدنظرتان را مشاهده نمایید. پس از انجام انتقال وجه، فرم مربوط به همان روش را تکمیل نموده و درخواست خود را ثبت                                                                                                    |              |         |                    | ال برداشت وجه | اطلاعات اصلى          |                 |              |
|----------------------------------------------------------------------------------------------------|--------------|---------|--------------------|---------------|-----------------------|-----------------|--------------|
| نمایید و تا تایید تراکنش توسط واحد مالی صبر بفرمایید. تایید تراکنش بین ۱۵ دقیقه تا حداکتر ۲۴ ساعت زمان خواهد برد.                                                                                                    |              |         | 🚰 تاریخچه تراکنشها | عم پروفایل    |                       |                 |              |
| عمليات                                                                                                    | زمان انجام   | كميسيون | نوع ارز            | حداقل مبلغ    | روش                   |                 | 🗄 حسابها     |
|                                                                                                    | Minutes 1-5  | 0       |                    | 20\$          |                       |                 | 見 سوشال ترید |
| وارير وجع                                                                                                    | Millutes 1-5 | 0       | 030                | 203           |                       |                 | VPS @        |
| واريز وجه                                                                                                    | Minutes 1-5  | 0       | USD                | 5\$           | USDT (TRC20) - Manual |                 | اطلاعات مالى |
|                                                                                                    |              |         |                    |               |                       |                 | 🗖 امور مالی  |
|                                                                                                    |              |         |                    |               |                       |                 | ا واریز وجه  |
| * در صورت عدم معامله، یا در صورت مشاهده هرگونه سوء استفاده در رابطه با سیاست بازپرداخت، Fortuna Markets این حق را برای خود محفوظ می دارد که هرگونه هزینه بازپرداخت را پس بگیرد. اگر پس از<br>انجام هیچ گونه فعالیت و معامله، درخواست پرداشت وجوه خود را داشته باشید، Fortuna Markets این خود محفوظ می دارد که معادل هر گونه کارمزد بانک متحمل شده یا ۳٪ از کار میلغ پرداشت را |              |         |                    |               |                       | الله برداشت وجه |              |
| از شما کسر نماید.                                                                                                    |              |         |                    |               |                       | جشنواره         |              |
|                                                                                                    |              |         |                    |               |                       |                 | 田 جشنواره 🗄  |

شارژ حساب

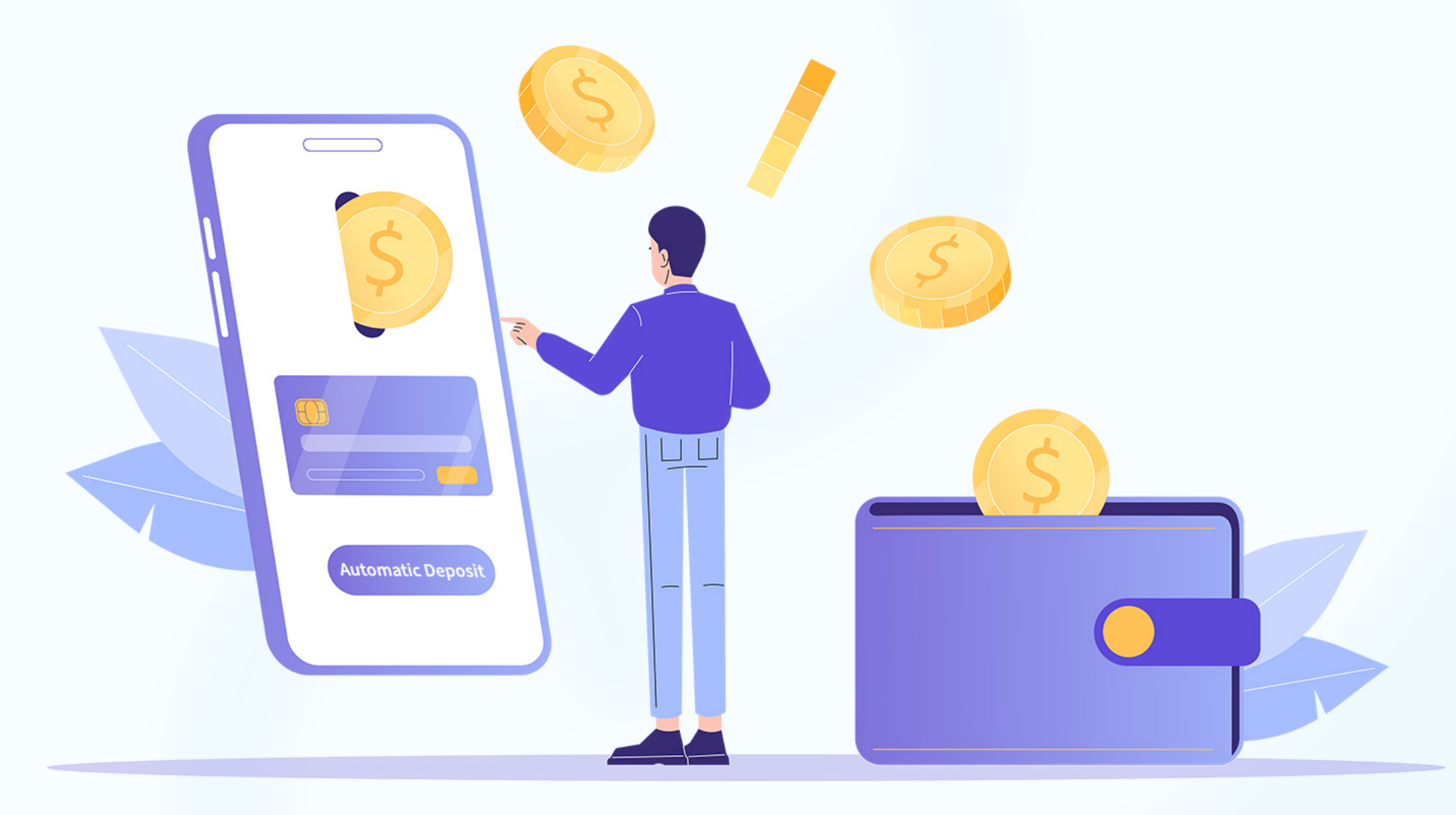

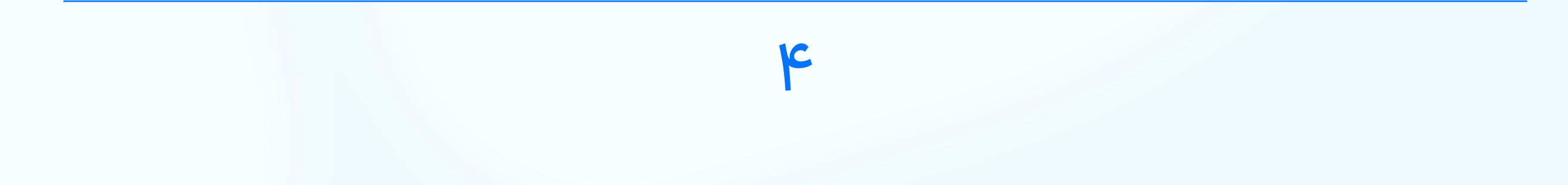

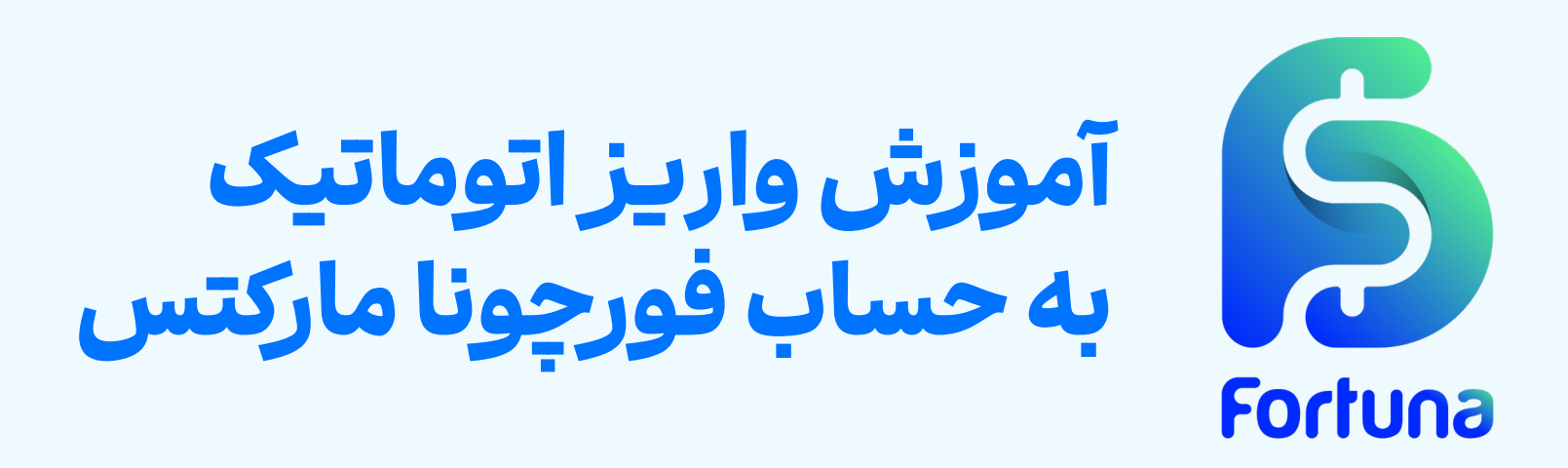

# **گام سوم: تکمیل اطلاعات تراکنش** در پنجره جدید لازم است که "**کیف پول**" را به عنوان مقصد تراکنش انتخاب کنید و مبلغ مورد نظر خود را با در نظر گرفتن حداقـل واریـز، مشخص نمایید. سـپس بـر روی گزینـه "**اعمـال**" کلیـک کنیـد.

واريز وجه

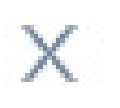

#### جزئيات

لطفا آدرس/ایمیل زیر را برای واریز کپی کنید. در صورت داشتن هرگونه سوال با پشتیبانی تماس بگیرید.

| <b>آدرس:</b> The addresss will be generated once and it is one time .<br>(] .address, please send the exact amount you will be see |
|----------------------------------------------------------------------------------------------------|
| ايميل: -                                                                                                    |
| کیف پول                                                                                                    |
| \$ 50                                                                                                    |
| اعمال                                                                                                    |

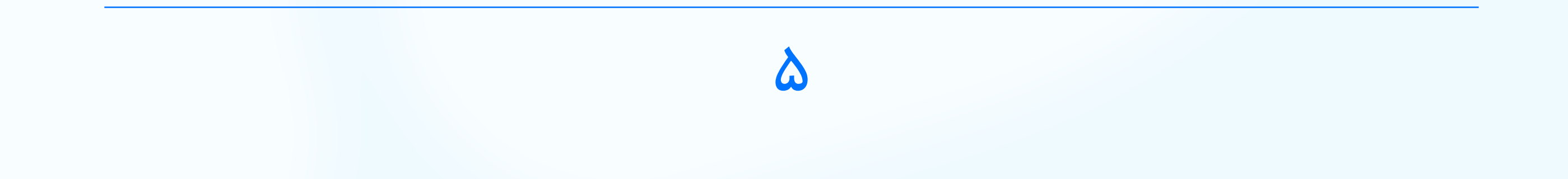

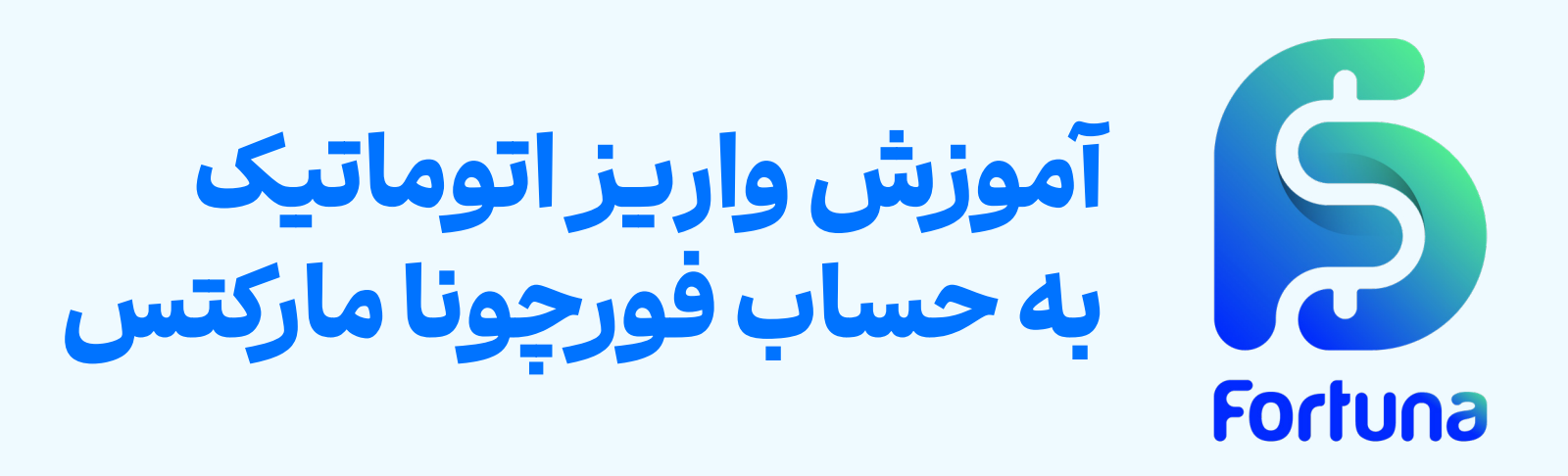

گام چهارم: انجام تراکنش برای شارژ کیف پول در ایـن بخش مـی توانیـد مجـددا اطلاعـات تراکنـش را مشـاهده نماییـد و در صورت تاییـد، بـا اسـتفاده از کیـوآر کـد (QR Code) و یـا آدرس کیف پول فورچونا مارکتس، تراکنش واریـز تتـر را در کیف پـول شخصی خود انجـام دهیـد. نتیجه این تراکنش در کمتر از ۵ دقیقه در بخش

"Waiting for transactions" به نمایش در می آید.

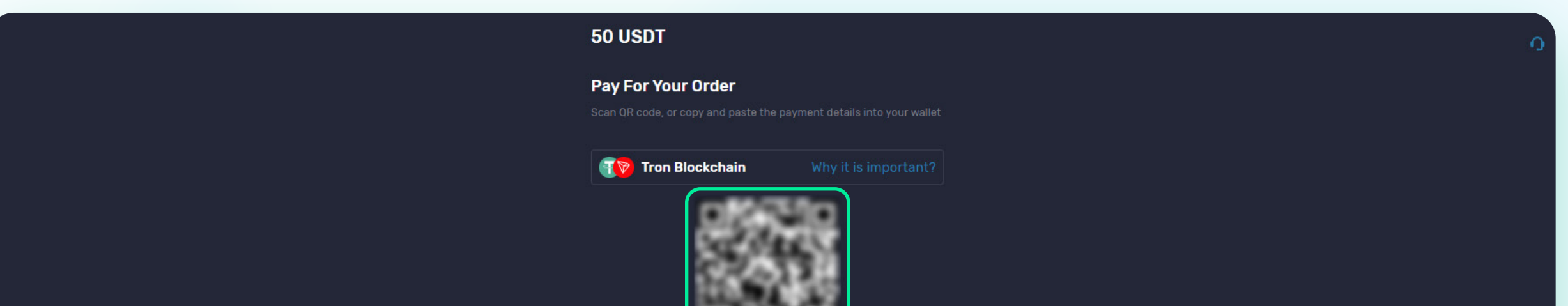

|     | Amount                                        |          |
|-----|-----------------------------------------------|----------|
|     | Rate:         1USDT-TRX = 1USDT         29:24 | 5        |
| ſ   | ٩                                             |          |
|     |                                               | <u>ъ</u> |
| , c | Minimum transaction amount 10 USDT-TRX        |          |
|     | Waiting for transactions                      | )        |
|     | Powered by <b>Coinsbuy</b>                    |          |

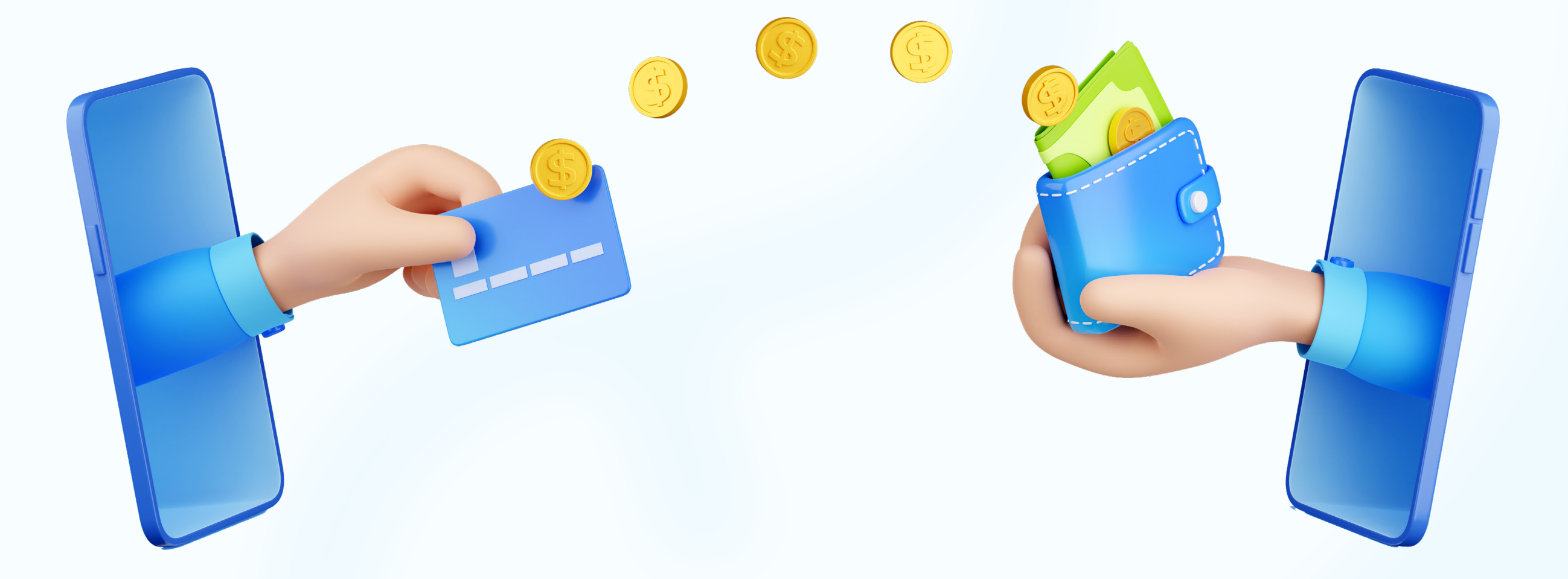

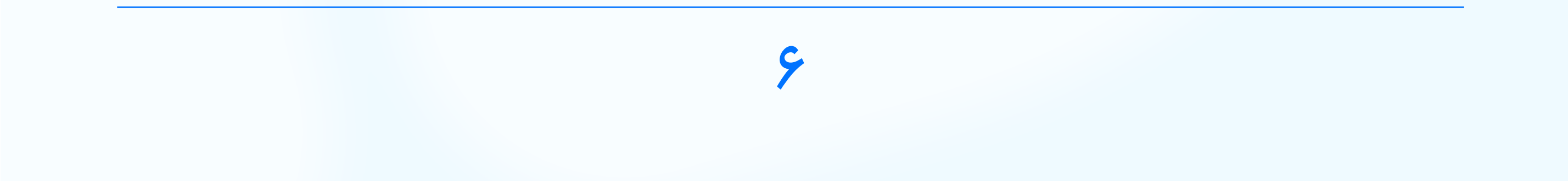

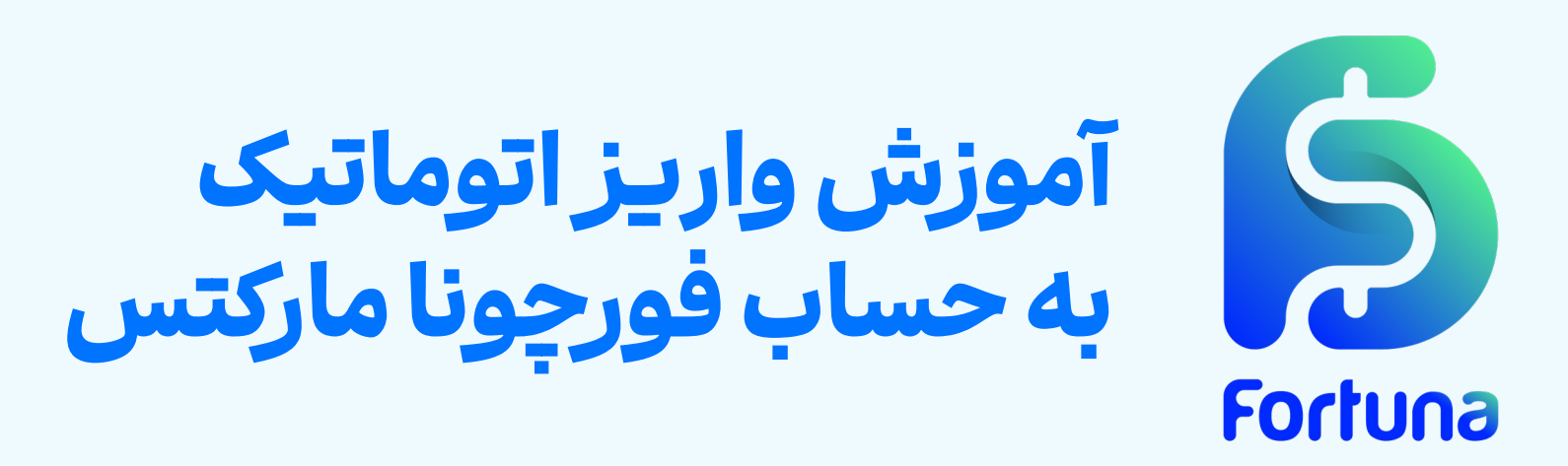

## پس از مشاهده تایید تراکنش می توانید مبلغ واریز شده را در بخش کیف پول خود مشاهده کرده و از آن برای معاملات خود استفاده کنید.

| ت (B) ل                                                                                                    |                                                                                                    | <u>.</u>                                                                                                    | Fortuna                                                               |
|----------------------------------------------------------------------------------------------------|----------------------------------------------------------------------------------------------------|----------------------------------------------------------------------------------------------------|-----------------------------------------------------------------------|
| کیف پول شما مکانی برای نگهداری سرمایه شما نزد بروکر است. اگر برای اولین بار واریز کنید، پس از<br>تایید، سرمایه شما به موجودی کیف پول شما اضافه میشود و میتوانید حساب معاملاتی افتتاح نمایید.<br>در صورت برداشت پول از حسابهای معاملاتی، مبلغ برداشت شده به کیف پول شما منتقل میشود و<br>میتوانید درخواست برداشت یا انتقال به سایر حسابهای معاملاتیان کنید. | آدرس کیف پول داخلی فورچونا<br>موجودی : 40<br>انتقال به حساب معاملاتی<br>برداشت وجه از کیف پول<br>انتقال داخلی به شخص دیگر | <ul> <li>کیف پول فورچونا</li> <li>۹ واریز وجه</li> <li>۹ رداشت وجه</li> <li>۲۰۵۰ تاریخچه تراکنشها</li> </ul> | داشبورد<br>الا داشبورد<br>الا عات اصلی<br>ا<br>ا<br>سوشال ترید<br>(۲) |
|                                                                                                    |                                                                                                    |                                                                                                    | اطلاعات مالی                                                          |
|                                                                                                    |                                                                                                    |                                                                                                    | 🗖 امور مالی                                                           |
|                                                                                                    |                                                                                                    |                                                                                                    | ا واریز وجه                                                           |

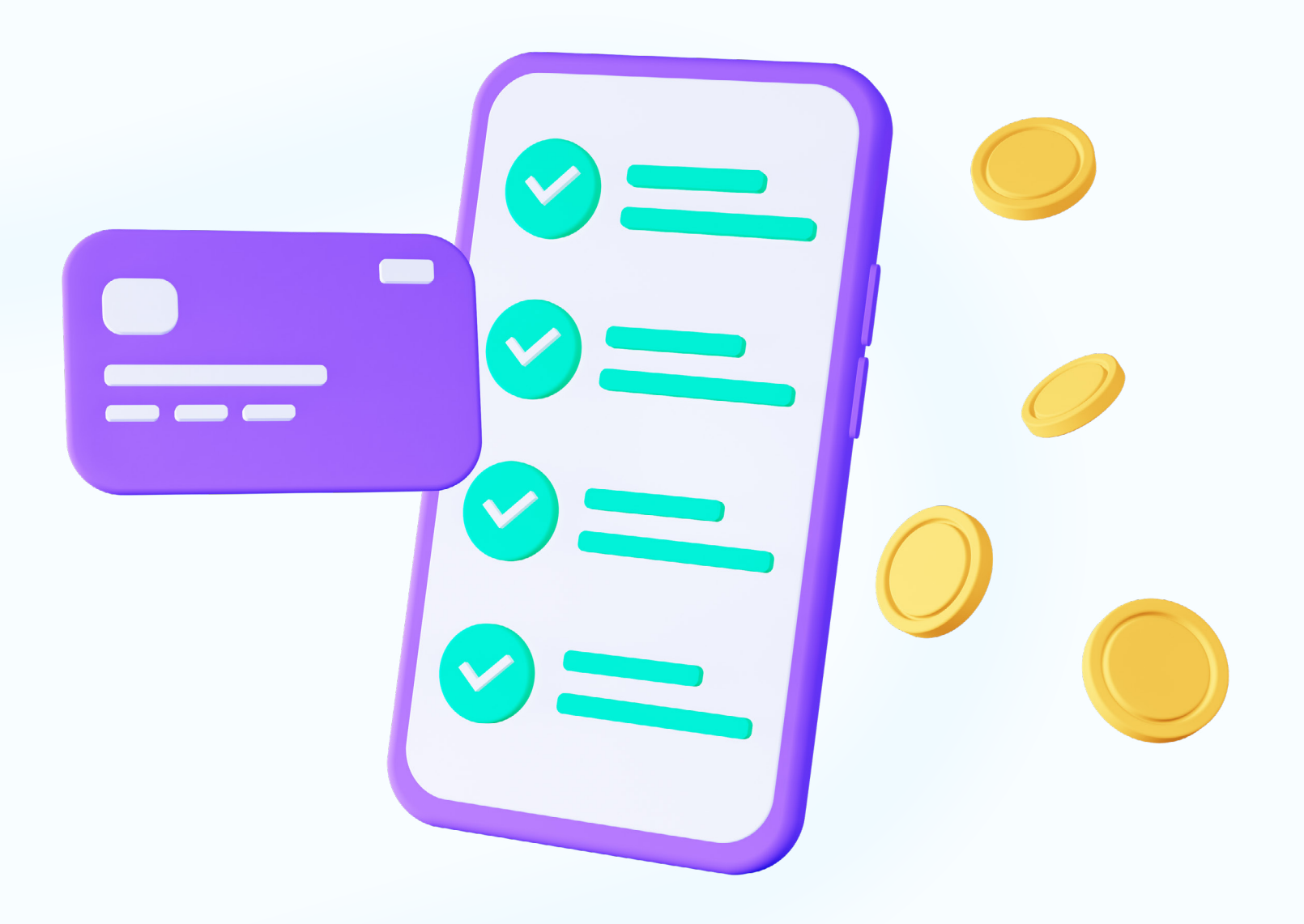

V

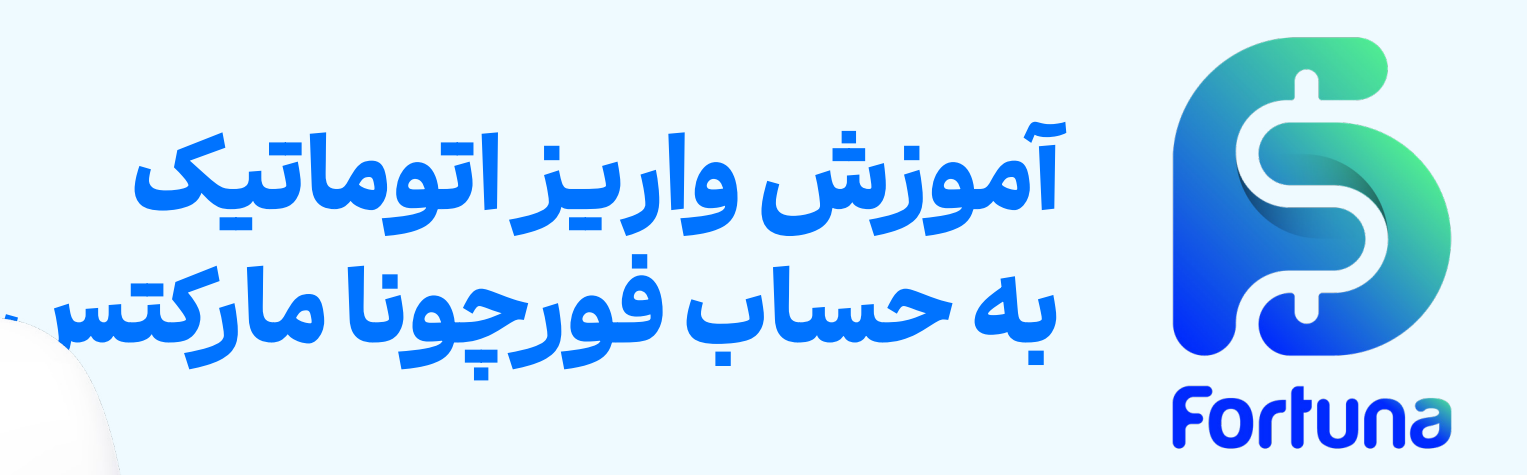

# سوالات متداول

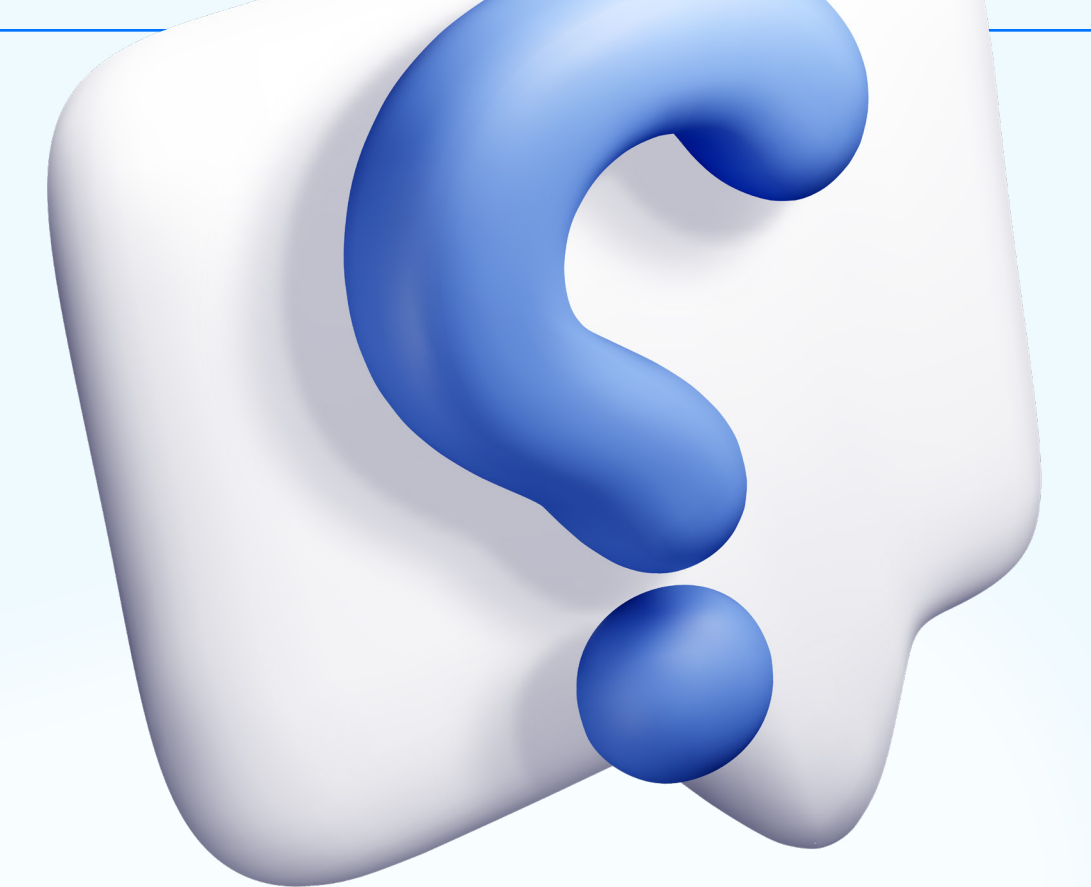

**حداقل مبلغ واریز در روش شارژ اتوماتیک تتر چند دلار است؟** برای این منظور یک حداقل ۲۰ دلاری تعیین شده است.

**تایید تراکنش و واریز به کیف پول چقدر زمان بر خواهد بود؟** با توجـه بـه تاییـد اتوماتیـک تراکنـش، ایـن مبلـغ در کمتـر از ۵ دقیقـه در

دسترس شما خواهد بود.

**کارمزد واریز اتوماتیک تتر به کیف پول فورچونا چقدر است؟** کارمزد اضافه ای از جانب فورچونا مارکتس بر این تراکنش اعمال نمی شود اما لازم است که کارمزد شبکه بلاکچین را پرداخت نمایید.

٨

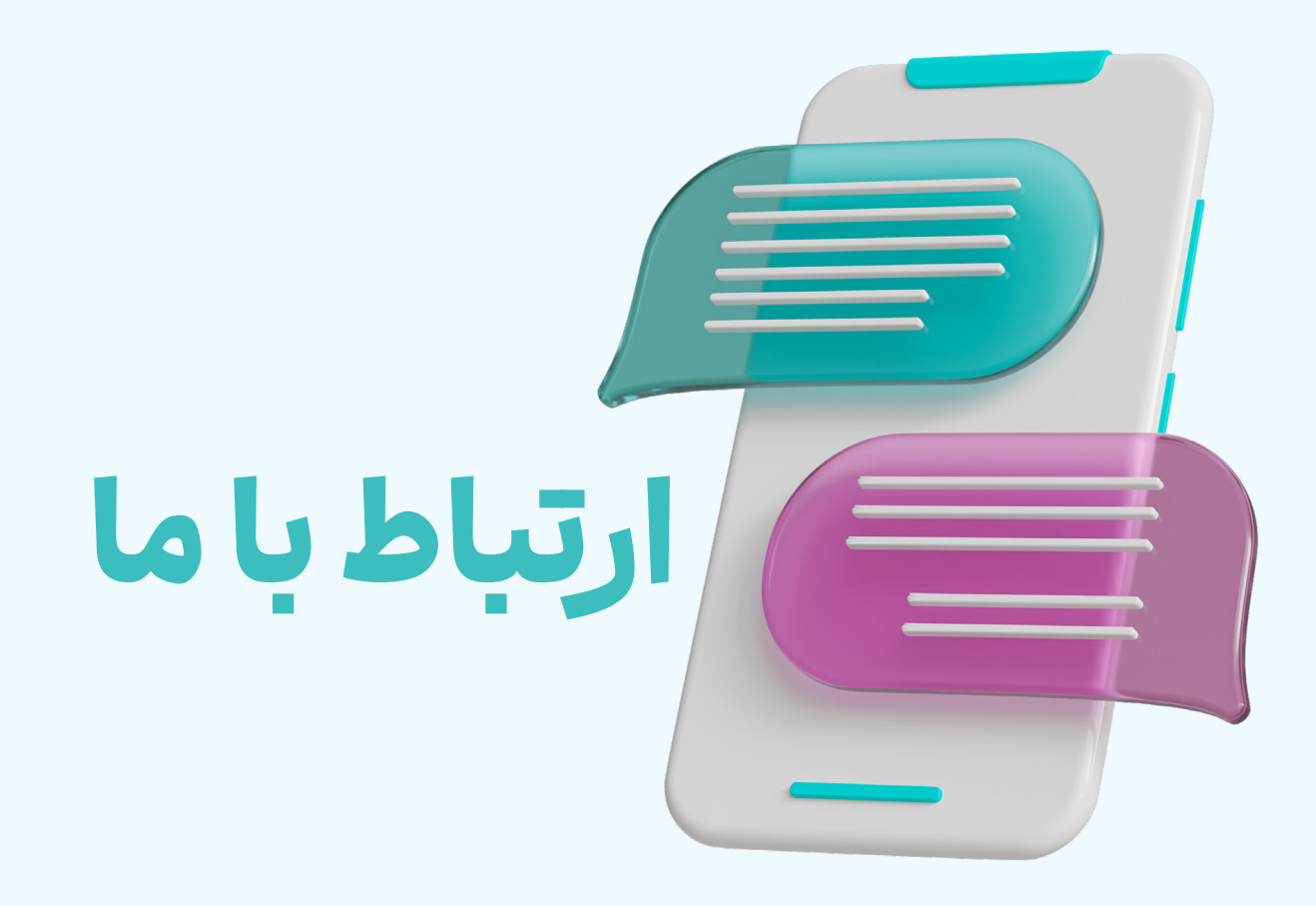

#### شبكههاى اجتماعي فورجونا ماركتس

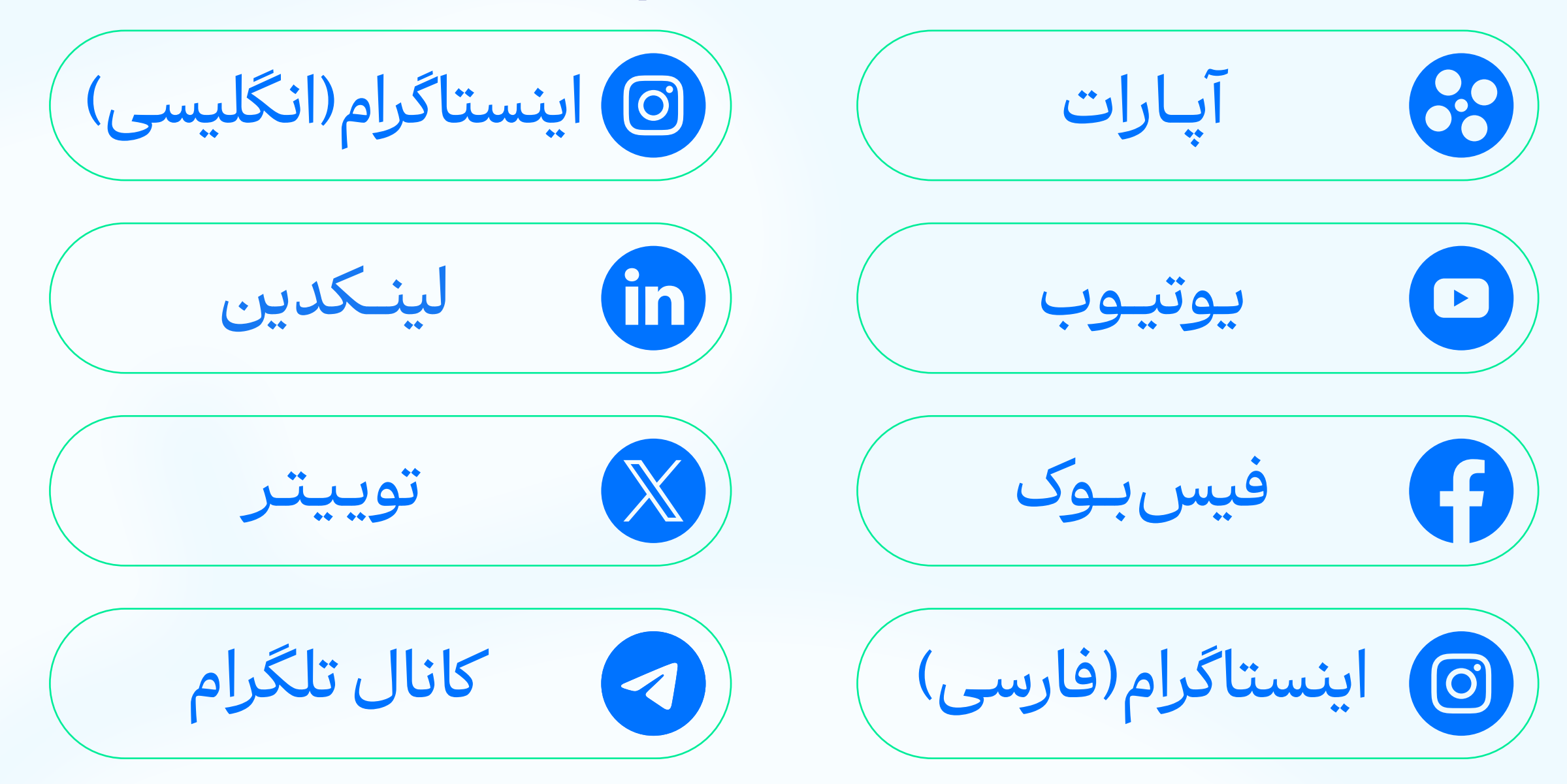

#### راههای تماس با پشتیبانی

تلفن تماس: +359(2)4928418

واتس اپ ساپورت: +447488818162

پشتيباني تلگرام:

@FortunaMarketsSupport

@FortunaMarketsSupport\_IR

ايميل دپارتمان های مختلف

یشتیبانی:

helpdesk@fortunamarkets.com

### marketing@fortunamarkets.com

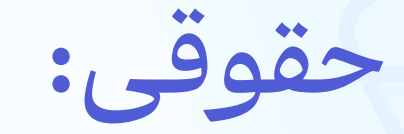

### legal@fortunamarkets.com

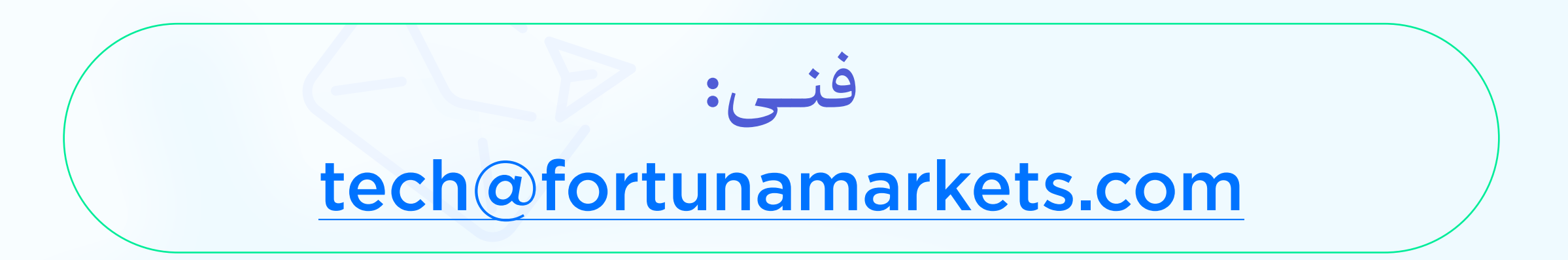

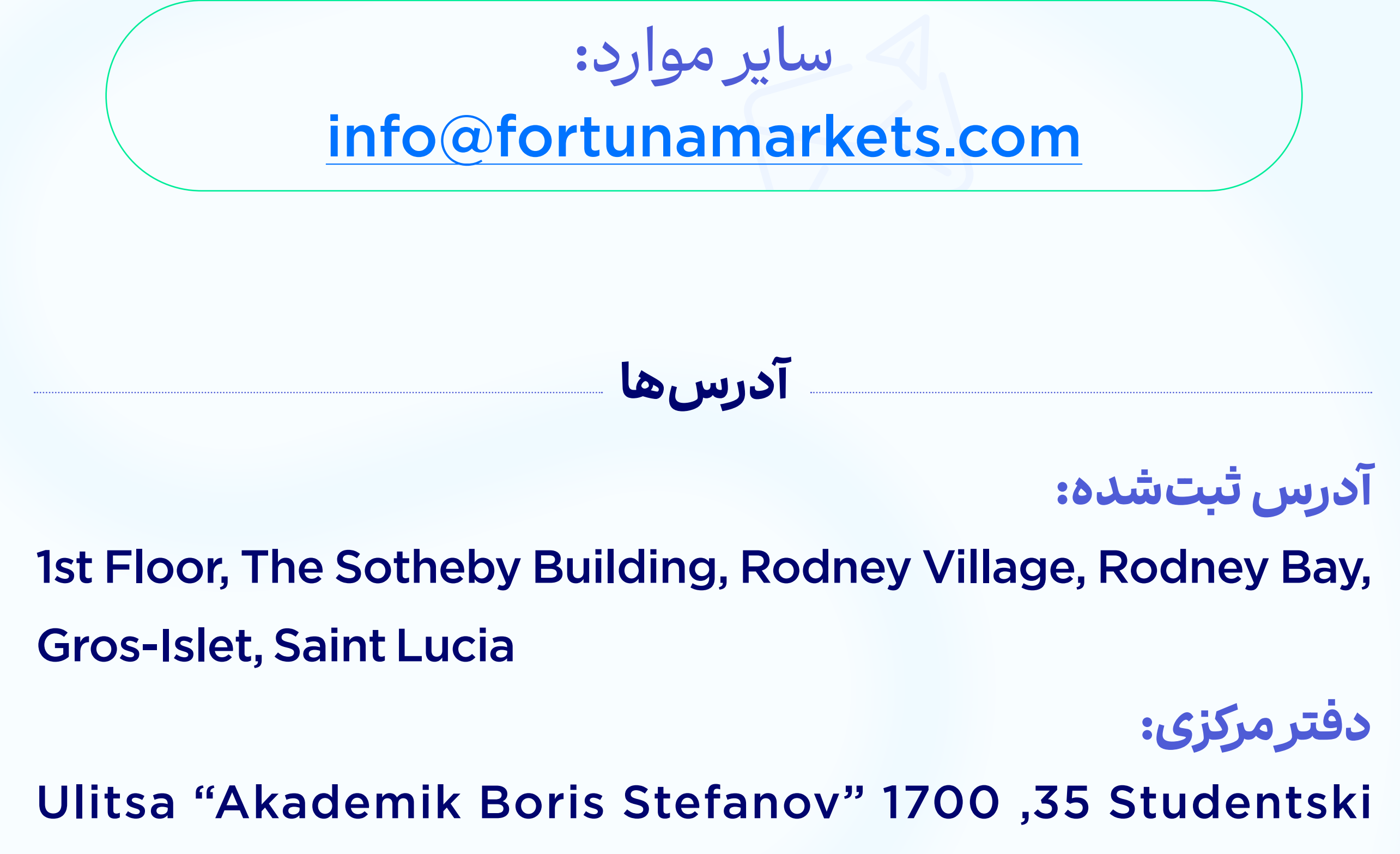

Kompleks, Floor 2, Sofia, Bulgaria

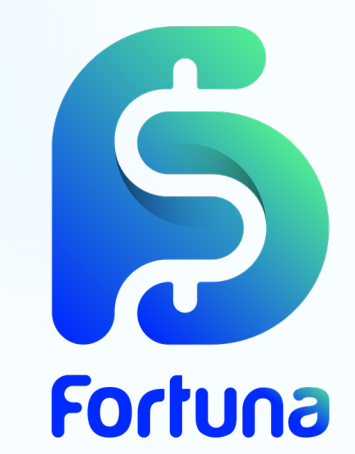